# 各キャリア「ドメイン指定受信」設定方法

お知らせメール登録申請フォームから携帯メールアドレスを登録申請後『[20200\*\*\*\*\*\*\*]お知らせメ

ール登録申請を受け付けました』というメールが届かない場合、端末の迷惑メール設定が影響している可能 性があります。

下の設定方法をご確認頂き、「@ryokusui-kai.jp」からメールを受信出来るように設定をお願い致します。 ※各キャリアの設定方法は変更になる場合があります。

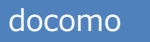

# docomoモバイルのドメイン指定受信設定方法

- 1.携帯電話の「i-modeボタン」を押します。
- 2. メニューの中から「i-Menu」を選択します。
- 3. メール設定を選択します。
- 4. メール設定画面内下部の「詳細設定/解除」を選択します。
- 5.「認証」画面にて、iモードパスワードを入力し、「決定」を選択します。
- 6. 「受信/拒否設定」を選択して、次へを選択します。
- 7.メニューの中から「▼受信/拒否設定」の「設定」を選択して「次へ」を選択します。
- 8.「ステップ4の「受信設定」に進み、『@ryokusui-kai.jp』を[]に入力後、「登録」を選択し、設定完了です。
- 9. 「▼ステップ4」の「受信設定」を選択します。

## docomoスマートフォンのドメイン指定受信設定方法

- 1.「dメニュー」にアクセスし「お客様サポート」→「メール設定」へ移動します。
- 2.「詳細設定/解除」を選択します。
- 3. 「認証画面」でspモードパスワードを入力して「決定」を選択します。
- 4.「迷惑メール対策」画面で「受信/拒否設定」の「設定」を選び、「次へ」を選択します。
- 5.「ステップ4」の「受信設定」に進み、『@ryokusui-kai.jp』を[]に入力後、「登録」を選択し、設定完了です。

au

#### auモバイルのドメイン指定受信設定方法

- 1.携帯電話の「メールボタン」を押します。
- 2. メニュー最下部の「Eメール設定」を選択します。
- 3. メニューの中から「メールフィルター」→「次へ」を選択します。または「その他の設定」→「メールフィルター」 を選択します。
- 4. 暗証番号を入力し「送信」ボタンを押します。
- 5. 詳細設定欄の「受信リスト設定」を押します。
- 6.「有効/リスト編集する」を選択し、ページ下部の「次へ」を押します。
- 7.ページ中部の入力欄へ『@ryokusui-kai.jp』を入力、直下の「ドメイン」ボタンを押し、「登録」ボタンを押しま す。設定確認画面にて間違いがないことを確認して「登録」ボタンを押して設定完了です。

# auスマートフォンのドメイン指定受信設定方法

- 1. 画面下の「メール」のアプリを起動します。
- 2. 「設定」を選択します。
- 3. 「Eメール設定」を選択します。
- 4.「その他の設定」を選択します。
- 5.「パケット通信料が発生します」のメッセージが表示されたら、「OK」ボタンを押します。
- 6.「迷惑フィルター」を選択します。
- 7. 「暗証番号」を入力し「送信」ボタンを押します。

- 8.「詳細設定」を選択します。
- 9.「指定受信リスト設定」で「設定する」にチェックを入れ「次へ」ボタンを押します。
- 10. 入力欄に「@ryokusui-kai.jp」と入力して「登録」を選択します。

11. 内容を確認し「登録」ボタンを押します。

#### iPhone(au)のドメイン指定受信設定方法

- 1. 「メッセージ」をタップします。
- 2. 宛先に「#5000」、本文に「1234」を入力し「送信」をタップします。
- 3. 受信したSMSに記載されている「メール設定URLをタップ後、メール設定画面にアクセスします。 ※メッセージ(SMS)の受信には時間が掛かる場合があります。
  - ※メッセージ(SMS)着信から60分以内にアクセスしてください。60分を越えてのアクセスはエラーとなります。 エラーとなった場合には、再度「#5000」宛へメッセージ(SMS)を送信して下さい。
- 4. EZwebメール設定画面を下にスクロールし、「Eメールアドレス変更・迷惑メールフィルター・自動転送」をタップします。
- 5. 「迷惑メールフィルター」をタップします。
- 6. au電話ご契約時に設定された「暗証番号」を入力し、「送信」をタップします。
- 7.「指定受信リスト設定」をタップします。
- 8.「設定する」にチェックをいれ、「次へ」をタップします。
- 9. 「@ryokusui-kai.jp」を入力し、「登録」をタップします。
- 10. キーワードが「@ryokusui-kai.jp」になっていることを確認して「登録」をタップします。
- 11.「登録が完了しました」の画面が表示されたら指定受信リスト設定完了です。

#### Softbank

## softbankモバイルのドメイン指定受信設定方法

- 1. 携帯電話の「Y!ボタン」を押します。
- 2. 画面最下部「設定・申込」を選択します。
- 3. 設定・変更「4メール設定」を選択します。
- 4.「1.メール設定(アドレス・迷惑メール等)」を選択します。
- 5.「迷惑メールブロック設定」を選択します。
- 「個別設定」にチェックを入れ「次へ」ボタンを押します。
- 7. 「5.受信許可・拒否設定」を選択します。
- 8.「受信許可リスト設定」を選択します。
- 9. 「設定する」にチェックを入れます。
- 10. アドレス入力欄に「@ryokusui-kai.jp」と入力し「後」にチェックを入れます。
- 11. 画面最下部「設定する」ボタンを押します。

#### softbankスマートフォンのドメイン指定受信設定方法

- 1. ブラウザを起動し、画面下ブックマークアイコンを押します。
- 2. 「MySoftbank」を選択します。
- 3. 「ログインはこちら」を選択します。
- 4.「携帯電話番号」「パスワード」を入力します。
- 5.「メール設定」の「Eメール」を選択します。「迷惑メールブロック設定」の「次へ」ボタンを押します。
- 6.「受信許可リスト」の「変更」ボタンを押します。
- 7. 「追加」をクリックします。
- 「メールアドレスの一部(または全部)」に「@ryokusui-kai.jp」と入力し、「後方一致」にチェックをいれ、「次 へ」をクリックします。
- 9. 「登録」をクリックし、設定完了です。

#### softbank(iPhone)のドメイン指定受信設定方法

## ▼Eメール(i.softbank.jp)の場合

- 1. ブラウザ(safari)を起動し、画面下ブックマークアイコンを押します。
- 2.「MySoftbank」を選択します。

- 3. 「ログインはこちら」を選択します。
- 4.「携帯電話番号」「パスワード」を入力します。
- 5. 「メール設定」の「Eメール(i)」を選択します。
- 6.「迷惑メールブロック設定」の「次へ」ボタンを押します。
- 7.「受信許可リスト」の「変更」ボタンを押します。
- 8.「追加」をクリックします。
- 9. 「メールアドレスの一部(または全部)」に「@ryokusui-kai.jp」と入力し、「後方一致」にチェックをいれ、「次 へ」をクリックします。
- 10.「登録」をクリックし、設定完了です。

### ▼SMS/MMSの場合

- 1. ブラウザ(safari)を起動し、画面下ブックマークアイコンを押します。
- 2.「MySoftbank」を選択します。
- 3. 「ログインはこちら」を選択します。
- 4.「携帯電話番号」「パスワード」を入力します。
- 5. メール設定の「SMS/MMS」を選択します。
- 6. 迷惑メールブロックの設定「変更する」ボタンを押します。
- 7. 個別設定「個別設定はこちら」を選択します。
- 8.受信許可・拒否設定(受信許可リスト設定)を選択。
- 9. 受信許可リストに「@ryokusui-kai.jp」と入力し、「後方一致」にチェックします。
- 10. 「設定する」ボタンを押します。